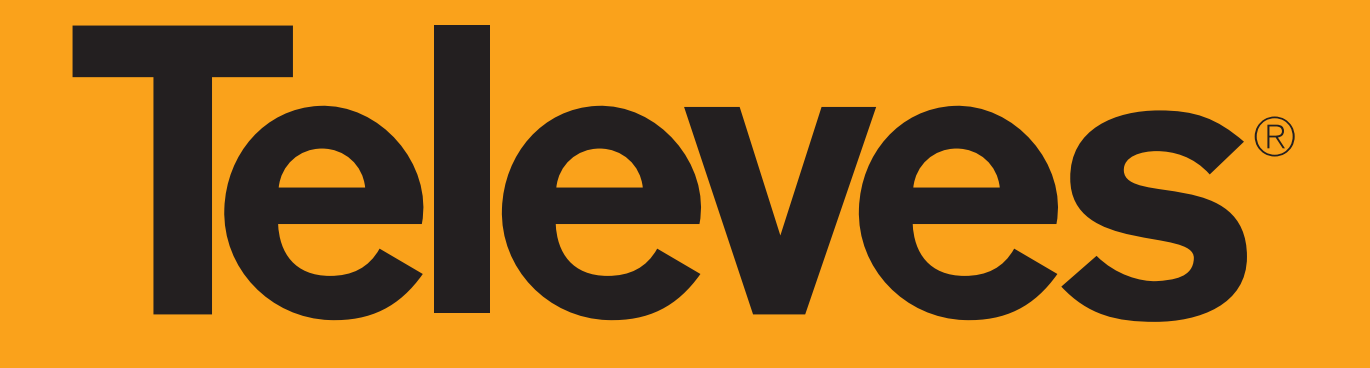

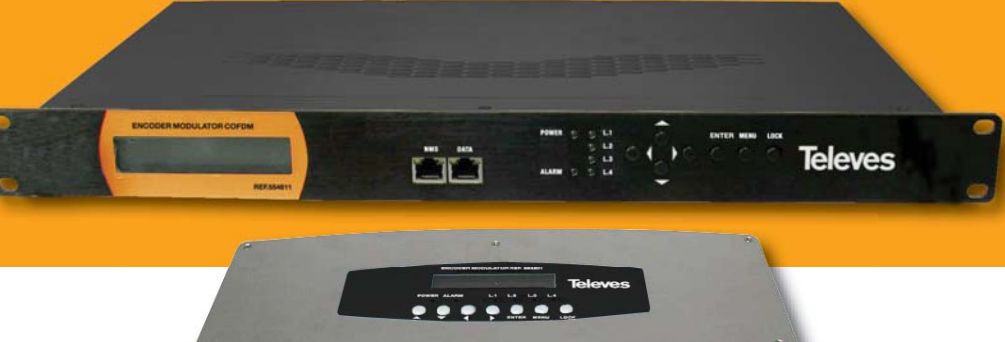

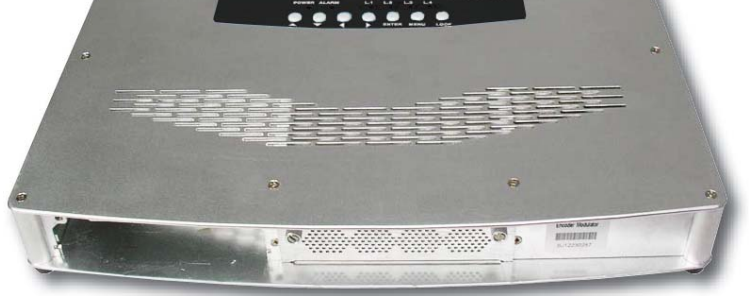

Art. 554511 554611

Modulatori DVB-T

**Manuale Utente** 

# **Televes**<sup>®</sup>

# Indice

| 1. Introduzione                                                       | 4  |
|-----------------------------------------------------------------------|----|
| 1.1 Panoramica sul prodotto                                           | 4  |
| 1.2 Diagramma a blocchi                                               | 4  |
| 1.3 Specifiche tecniche                                               | 4  |
|                                                                       |    |
| 2. Descrizione del prodotto                                           | 5  |
| 2.1 Indicatori e controlli                                            | 5  |
| 2.2 Precauzioni durante l'installazione                               | 6  |
|                                                                       |    |
| 3. Programmazione                                                     | 6  |
| 3.1 Descrizione pannello frontale                                     | 6  |
| 3.2 Stato iniziale                                                    | 6  |
| 3.3 Menù principale                                                   | 6  |
|                                                                       | 0  |
|                                                                       | 8  |
| 4.1 Specifiche tecniche                                               | 8  |
| 5. Programmazione Web NMS                                             | 9  |
| 5.1 Inizio sessione                                                   | 9  |
| 5.2 impostazione configurazione                                       | 9  |
|                                                                       |    |
| 6. Controllo malfunzionamenti                                         | 14 |
|                                                                       |    |
| 7. Applicazioni                                                       | 15 |
| 7.1 Realizzazione ordine                                              | 15 |
| 7.2 Esempio di applicazione                                           | 15 |
| 7.3 Esempio di configurazione di più unità nella stessa installazione | 16 |

# 1. Introduzione

# 1.1 Panoramica sul prodotto

Il prodotto è idoneo per due tipi di installazione: a parete (Art. 554511), e in armadio rack 19" (Art. 554611).

Il modulatore converte i segnali HD di A/V in banda base, in un multiplex a radiofrequenza DVB-T nella banda 47~862 MHz.

Può contenere 2 codificatori e 1 ingresso aggiuntivo RF. I segnali in ingresso del codificatore possono provenire da ricevitori satellitari, videocamere di CCTV, riproduttori Blue-ray, antenne, ... ecc.

La sua uscita è un multiplex DVB-T che può essere ricevuto da un corrispondente STB.

Il dispositivo può essere utilizzato per monitorizzazione, in corsi di aggiornamento e presentazioni, scuole, università, ospedali, ..., oltre ad essere la migliore soluzione per locali pubblici dedicato per offrire eventi sportivi, canali di intrattenimento VIP, ... e altro.

# 1.2 Diagramma a blocchi

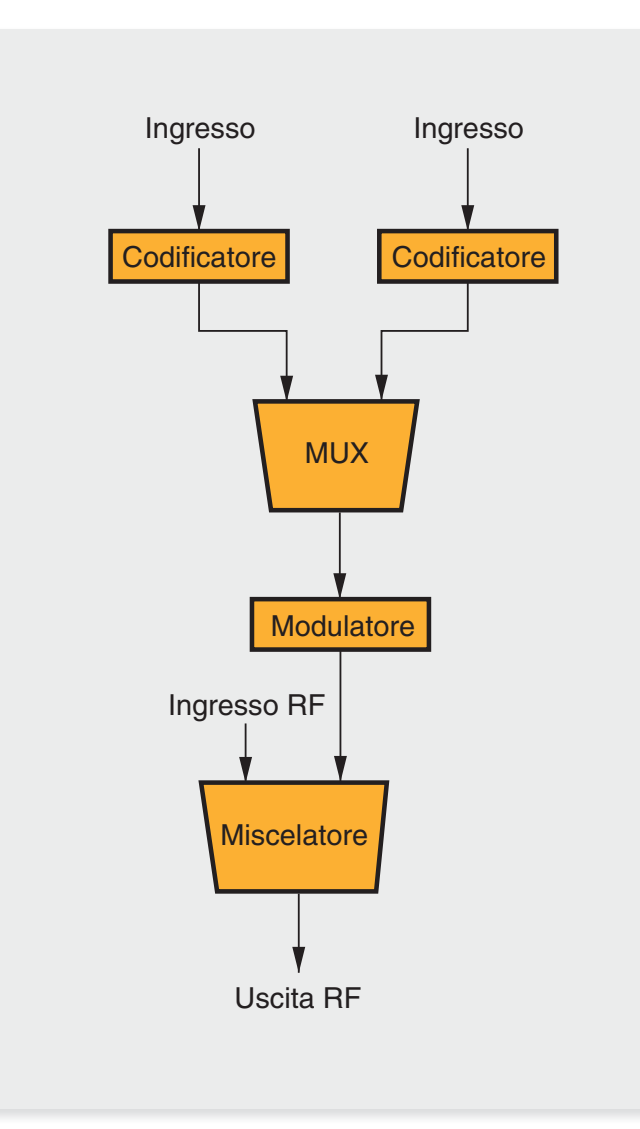

# 1.3 Specifiche tecniche

| SEZIONE MODULATO      | DRE DVB-T                                                             |
|-----------------------|-----------------------------------------------------------------------|
| Standard              | EN300744                                                              |
| Modo FFT              | 2K, 8K                                                                |
| Larghezza di banda    | 6M, 7M, 8M                                                            |
| Costellazione         | QPSK, 16QAM, 64QAM                                                    |
| Intervallo di guardia | 1/4, 1/8, 1/16, 1/32                                                  |
| FEC                   | 1/2, 2/3, 3/4, 5/6, 7/8                                               |
| MER                   | ≥42dB                                                                 |
| Frequenza uscita      | 47~862MHz, passo 1KHz                                                 |
| Livello di uscita     | -30~ -10dBm (81~97 dBμV), passo 0,1dB                                 |
| INTERFACCIA           |                                                                       |
| Panello frontale      | Tasti, display LCD                                                    |
| Remotizzazione        | Via Web NMS                                                           |
| Lingua                | Inglese                                                               |
| GENERALI              |                                                                       |
| Tensione di rete      | AC 100V~240V                                                          |
| Dimensioni            | 360 x 280 x 50 mm (554511)<br>480 x 300 x 44 mm 1U rack 19" ( 554611) |
| Peso                  | 2,6 kg                                                                |
| Temperatura lavoro    | 0~45 ℃                                                                |

| CONFIGURAZIONI             |    |
|----------------------------|----|
| Configurazione LCN         | Sì |
| Configurazione NIT         | Sì |
| PROGRAMMAZIONI             |    |
| Nome della rete            | Sì |
| ID della rete              | Sì |
| Transport Stream ID (TSID) | Sì |
| ID rete di origine (ONID)  | Sì |
| Informazione gerarchica    | Sì |

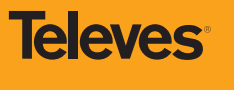

5

# 2. Descrizione del prodotto

# 2.1 Indicatori e controlli

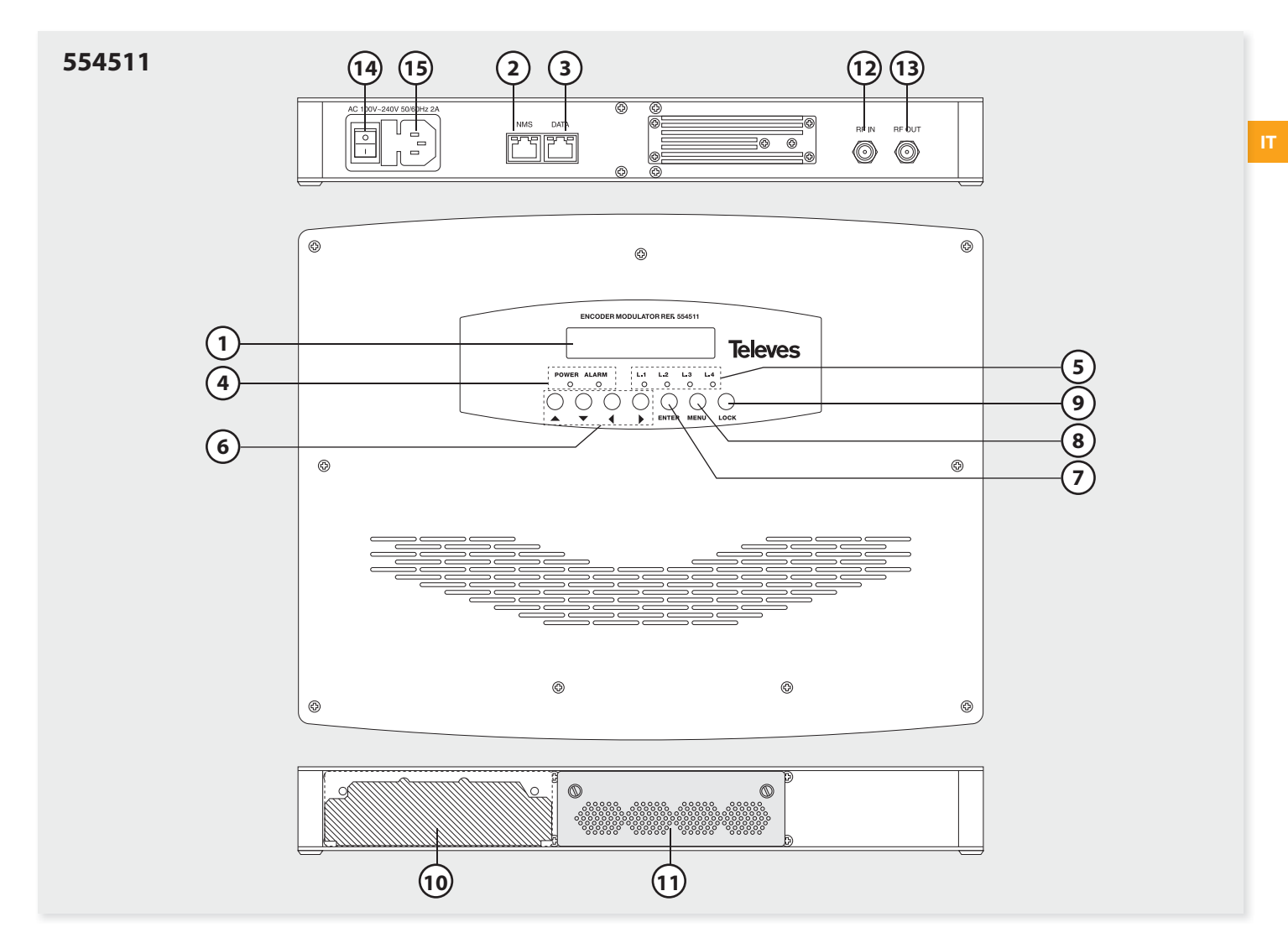

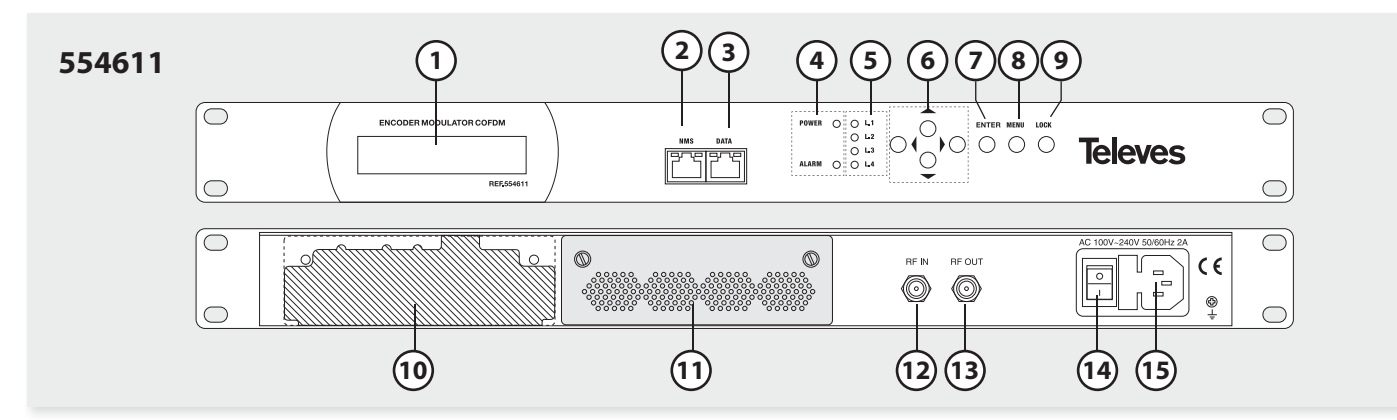

- 1 Display LCD
- 2 Porta NMS
- 3 Porta IP
- 4 LED accensione e allarme
- 5 LED indicatore aggancio

- 6 Tasti su/giù e avanti/indietro
- 7 Tasto ENTER
- 8 Tasto MENU
- 9 Tasto LOCK
- 10 Slot 1 codificatore (aperto)

- 11 Slot 2 codificatore (chiuso)
- 12 Ingresso RF
- 13 Uscita RF
- 14 Interruttore ON/OFF
- 15 Ingresso rete

# 2.2 Precauzioni durante l'installazione

Questa sezione illustra le precauzioni che l'utente deve tenere presente per evitare danni durante l'uso o l'installazione del prodotto. Si consiglia di leggere con molta attenzione.

# Precauzioni generali

- L'apparato deve essere protetta da polvere e da sporcizia durante le operazioni di gestione e manutenzione.
- Il coperchio deve essere saldamente avvitato. Non aprire l'apparato prima che sia stato scollegato dalla rete.
- Dopo la sua installazione, ricordarsi di rimuovere tutti i resti dei cavi utilizzati.

#### Precauzioni alimentazione

- Quando lo si collega alla rete, assicurarsi che non vi sia una condizione di sovraccarico nella presa.
- Evitare di lavorare su un pavimento bagnato.
- Assicurarsi che l'interruttore di alimentazione sia nella posizione OFF prima di procedere con l'installazione dell'apparato.

# Requisiti messa a terra

- Una buona messa a terra è essenziale per ottenere la migliore prestazione, affidabilità e stabilità dell'apparato. Inoltre, questo requisito garantirà la sua protezione contro i fulmini e le interferenze.
- Il conduttore di messa a terra deve essere in rame per ridurre l'impedenza ad alta frequenza, a sezione larga e il più corto possibile.
- La sezione del conduttore tra il chassis del dispositivo e la presa di terra non deve essere inferiore a 2,5 mm<sup>2</sup>.
- L'installatore deve valutare che i due contatti su entrambe l'estremità del conduttore di messa a terra abbiano una buona connessione e siano prive di ossidazione.
- E' proibito l'uso di qualunque altro dispositivo come parte del circuito di messa a terra.

# 3. Programmazione

# 3.1 Descrizione pannello frontale

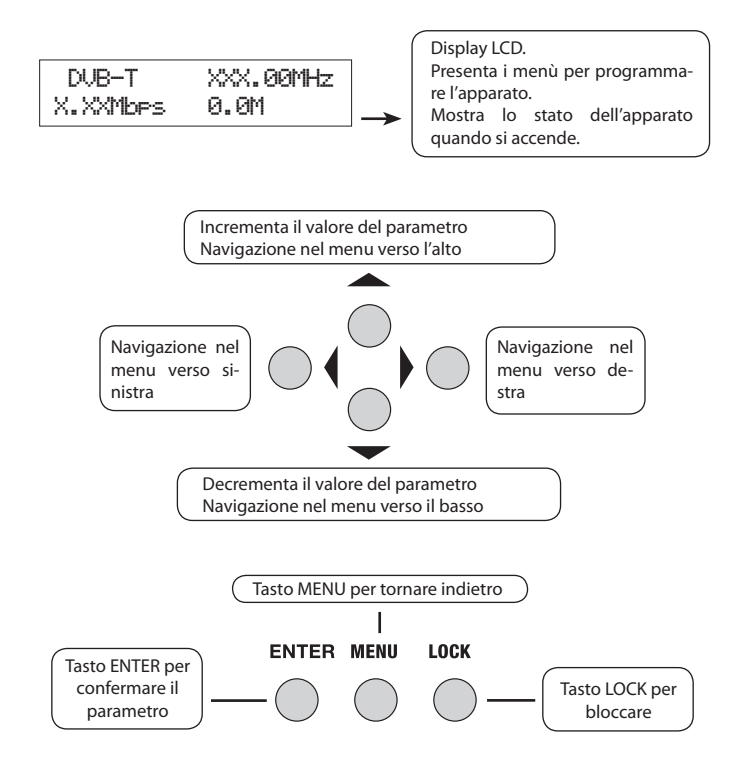

#### 3.2 Stato iniziale

5 secondi dopo l'accensione dell'apparato verrà mostrato sul display il suo stato secondo la seguente sequenza:

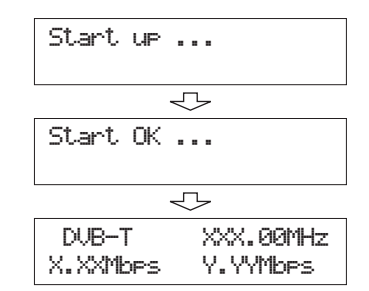

- DVB-T: Indica lo standard di modulazione del dispositivo.
- XXX.XX MHz: Indica la frequenza di uscita, dell'intervallo 47-862 MHz.
- X.XX Mbps: Indica il flusso dati del codificatore 1
- V.YY Mbps: Indica il flusso dati del codificatore 2

# 3.3 Menù principale

Premere il tasto LOCK per accedere al menù principale. Il display mostrerà la seguente informazione:

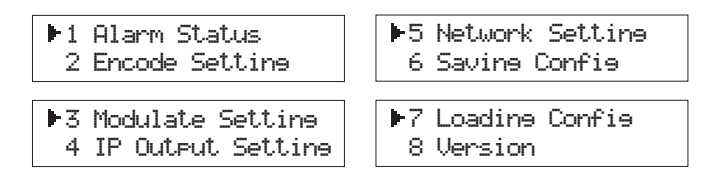

Mediante i tasti **UP** o **DOWN** si seleziona una delle opzioni e premendo il tasto **ENTER** si accede al relativo sottomenù:

#### 1) Stato degli allarmi (Alarm status)

Questo indicatore di allarmi si accenderà se non si hanno segnali A/V in ingresso.

#### 2) Impostazioni del codificatore (Encoder setting)

Se si seleziona questo sottomenù, il display mostrerà le *impostazioni di ingres*so (input settings). Premere **ENTER** per confermare la scelta. Con i tasti **UP** o **Down** si potranno selezionare le opzioni con le quali impostare il flusso dati del codificatore audio e video.

#### 3) Impostazioni del modulatore (Modulator settings)

Selezionato questo sottomenù, si mostreranno le differenti opzioni per le impostazioni dei parametri. Il display mostrerà la seguente informazione:

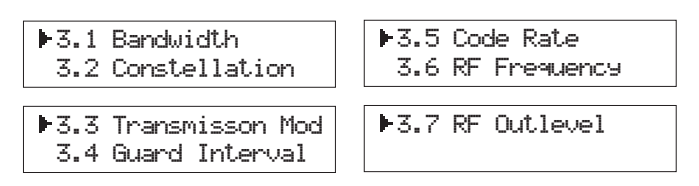

#### - Larghezza di banda (Bandwidth)

Si permettono 3 possibili opzioni di scelta della larghezza di banda: 6M, 7M e 8M. Selezionare una di esse mediante i tasti **LEFT** e **RIGHT** e successivamente premere "**ENTER**" per confermare.

#### - Costellazione (Constellation)

Quando si seleziona questa opzione si mostrano le tre possibili scelte: QPSK, 16QAM e 64QAM.

- QPSK (Quadrature Phase Shift Keying): Il dispositivo lavorerà in modo modulazione DVB-S.
- 16QAM (Quadrature Amplitude Modulation): per lavorare in modo 16QAM.

- 64QAM (Quadrature Amplitude Modulation): per lavorare in modo 64QAM. La maniera per selezionare è la stessa vista prima: utilizzare i tasti **LEFT** e **RIGHT** per selezionare uno di essi e quindi premere "**ENTER**" per confermare la selezione.

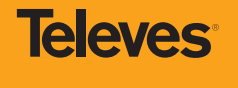

Dopo essere entrati nel modo di Trasmissione, il display mostrerà il modo attuale di lavoro del dispositivo, 2K o 8K. Utilizzare i tasti **LEFT/RIGHT** per selezionare una delle due opzioni e premere il tasto **ENTER** per confermare la scelta.

- 2K: Quando il dispositivo lavora in questo modo il numero di portanti sono 2048.
- 8K: Quando il dispositivo lavora in questo modo il numero di portanti sono 8192.

# - Intervallo di guardia (Guard interval)

Gli intervalli di guardia sono utilizzati per assicurare che trasmissioni distinte non si interferiscano tra di loro. Queste trasmissioni possono appartenere a differenti operatori (come in TDMA) o allo stesso operatore (come in COFDM). L'intervallo di guardia offre protezione contro i ritardi dovuti alle traiettorie di propagazione, come echi e riflessioni di segnale, di fronte ai quali le trasmissioni digitali sono normalmente molto sensibili.

Si mostrano le 4 possibili opzioni selezionabili: 1/2, 1/8, 1/16 e 1/32. Utilizzare i tasti **LEFT/RIGHT** per selezionare una delle opzioni e premere **ENTER** per confermare la scelta.

# - FEC (Forward Error Correction)

Entrati in questo sottomenù, si hanno 5 opzioni di selezione: 1/2, 2/3, 3/4, 5/6 e 7/8. Utilizzare i tasti **LEFT** e **RIGHT** per selezionare una delle opzioni e premere **ENTER** per confermare la scelta.

# - Frequenza di uscita RF (RF output frequency)

L'intervallo di frequenze di uscita va da 47 a 862 MHz, con passo di 1KHz. Utilizzare i tasti **LEFT**, **RIGHT**, **UP** e **DOWN** per impostare la frequenza e premere **ENTER** per confermarla.

# - Livello di uscita RF (RF output level)

ll valore del livello di uscita può variare tra -30 e -10 dBm (77 a 97 dBµV), con passo di 0.1 dB. Utilizzare i tasti **UP/DOWN/LEFT/RIGHT** per impostare il livello desiderato e premere **ENTER** per confermarlo.

4) Impostazione dell'uscita IP (IP Output Setting)

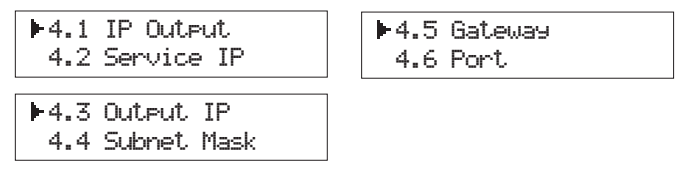

Con i tasti **UP/DOWN**, selezionare questo parametro, e premere **ENTER** per accedere alle impostazioni. Con i tasti **LEFT/RIGHT** configurare i parametri. Se non si imposteranno i parametri mostrati successivamente, l'uscita IP non funzionerà.

| IP Output       | Subnet Mask     |
|-----------------|-----------------|
| OFF ►ON         | 255.255.255.000 |
| Service IP      | Gateway         |
| 192.168.002.137 | 192.168.002.000 |
| Output IP       | Port            |
| 224.002.002.002 | 01234           |

# - Uscita IP (IP Output)

L'uscita IP deve essere abilitata (enabled).

# - Servizio IP

Indirizzo della porta di uscita IP. Il formato è xxx.xxx.xxx (per esempio: 192.168.2.137).

# - Uscita IP (Output IP)

Indirizzo dell'uscita IP. Il formato è xxx.xxx.xxx (per esempio: 224.2.2.2). Una volta configurato, questo sarà l'indirizzo che si utilizzerà per ricevere il flusso dati UDP di questa uscita.

# - Subnet Mask

In generale è 255.255.255.0; deve essere sempre la stessa all'interno della stessa rete di area locale (LAN).

#### - Gateway (Gateway)

Questo parametro deve essere sempre configurato affinché il dispositivo possa accedere a segmenti differenti della rete.

#### - Porta (Port)

Porta per protocollo UDP (per esempio: 1234). Per ricevere i dati dell'uscita IP si deve utilizzare l'uscita IP e una nuova porta, (per esempio, udp://224.2.2.2:1 234;program=0).

#### 5) Configurazione della connessione di rete

Si hanno 3 sottomenù di configurazione, come mostrato nelle seguenti schermate:

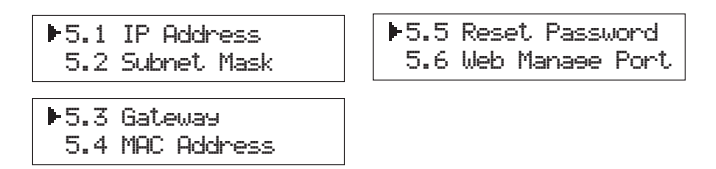

Utilizzare i tasti "**UP/DOWN**" per selezionare una delle opzioni e premere **EN-TER** per confermare la scelta. Dopo usare i tasti "**LEFT/RIGHT**" per impostare i parametri.

Nota: L'indirizzo MAC del dispositivo è l'indirizzo di default di produzione, è unico. Il display mostrerá le videate seguenti:

| IP Address      | MAC Address     |
|-----------------|-----------------|
| 192.168.000.136 | 201110140940    |
| Subnet mask     | Reset pasword ? |
| 255.255.255.000 | ▶Yes No         |
| Gateway         | Web Manase Port |
| 192.168.000.001 | 00080           |

#### 6) Salvare la configurazione

Accedere al sottomenù principale 6 Salvare configurazione (vedere Menù principale), quindi selezionare **YES** per confermare.

| Save Configuration? | Savine | confie |  |
|---------------------|--------|--------|--|
| ►Yes No             |        |        |  |

#### 7) Caricare la configurazione

Selezionare il sottomenù 7 Caricare configurazione (vedere Menù principale) e premere **ENTER** per confermare la scelta. Utilizzare i tasti **UP/DOWN** per selezionare una delle opzioni possibili.

Si può optare per caricare nel dispositivo la configurazione salvata (CFG)\*, o caricare la configurazione di default (Default):

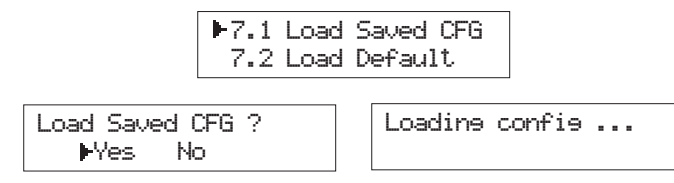

(\*) CFG: Configurazione

Selezionare **YES** e premere **ENTER** per confermare la scelta.

**Nota**: Al primo avvio, si consiglia di effettuare un "Load Default" prima di iniziare la configurazione.

#### 8) Versione

Accedere a questo sottomenù per verificare la versione hardware e software del dispositivo.

EncoderModulator SW 5.13b HW 5.0

# 4. Codificatori

Art. 554801 - 1 Ingresso A/V (MPEG2)

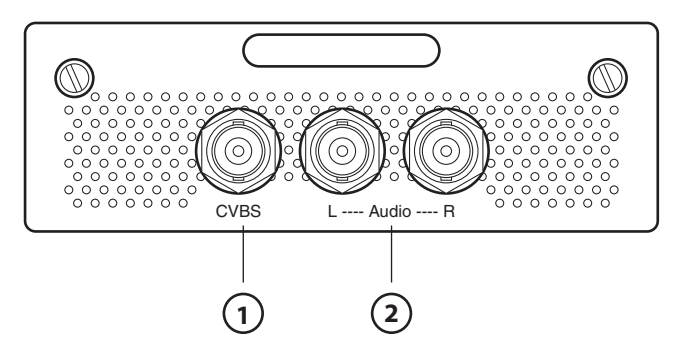

(1) Ingresso video CVBS

(2) Ingresso audio non bilanciato (sinistro e destro)

# Art. 554802 – 2 Ingressi A/V (MPEG2)

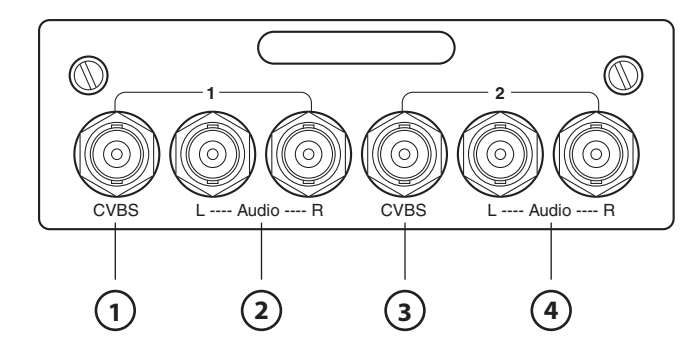

(1) Ingresso video CVBS – Canale 1

(2) Ingresso audio non bilanciato (sinistro e destro) - Canale 1

(3) Ingresso video CVBS – Canale 2

(4) Ingresso audio non bilanciato (sinistro e destro) - Canale 2

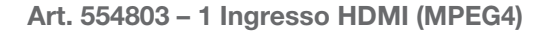

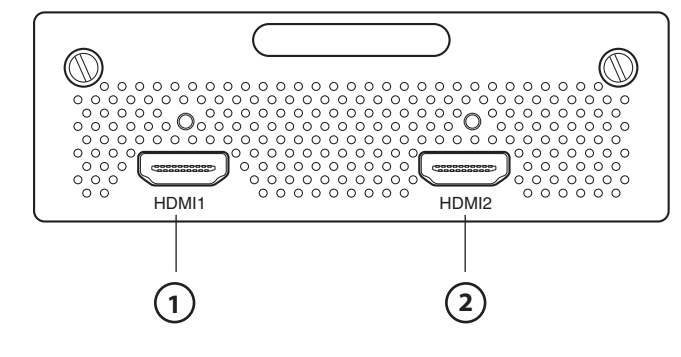

Ingresso HDMI – Canale 1
 Ingresso HDMI – Canale 2

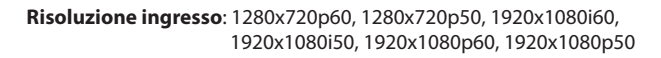

Nota: Solo uno segnale dei due ingressi può essere messo in uscita. Quando i due ingressi hanno contemporaneamente segnale, il segnale

disponibile in uscita sarà quello dell'ingresso HDMI1 (se l'ingresso HDMI è impostato in modo automatico - vedere paragrafo 5.2, in caso contrario l'uscita sarà quella impostata in ingresso).

Nota: Il segnale 3D in uscita da un Blue-ray 3D non è supportato.

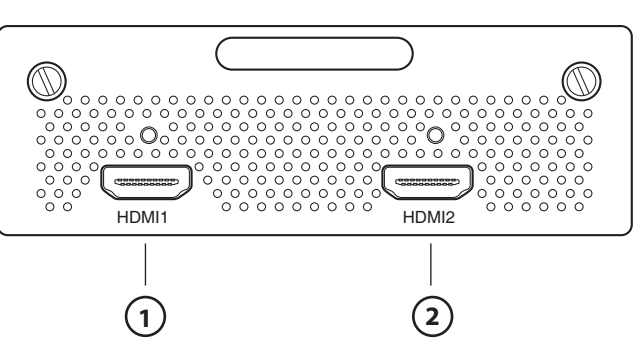

<sup>(1)</sup> Ingresso HDMI – Canale 1(2) Ingresso HDMI – Canale 2

**Risoluzione ingresso**: 1280x720p60, 1280x720p50, 1920x1080i60, 1920x1080i50, 1920x1080p60, 1920x1080p50

Nota: Il segnale 3D in uscita da un Blue-ray 3D non è supportato.

# Ref. 554812 - 2 Ingressi CVBS/YPbPr/S-Video (MPEG2)

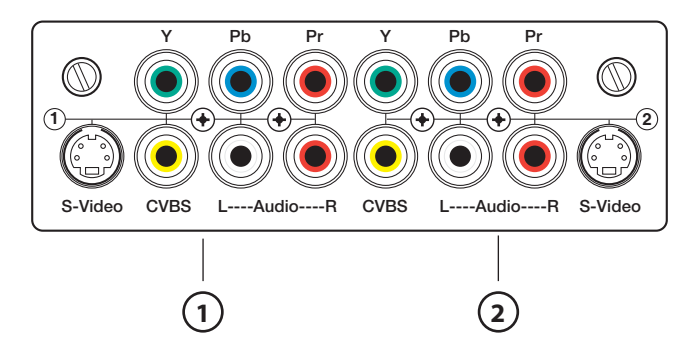

(1) Ingressi CVBS / YpbPr / S-Video – Canale 1 (2) Ingressi CVBS / YpbPr / S-Video – Canale 2

Risoluzione ingresso YPbPr: 720x480 60i, 720x576 50i

#### Ref. 554813 - 1 Ingresso HDMI (MPEG2/MPEG4)

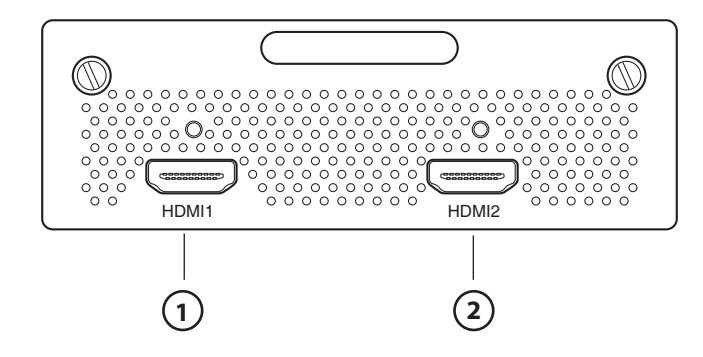

(1) Ingresso HDMI (video MPEG2/4, audio MPEG-2, MPEG-2 AAC, MPEG-4 AAC - Canale 1 (2) Ingresso HDMI (video MPEG2/4, audio MPEG-2, MPEG-2 AAC, MPEG-4 AAC - Canale 2

**Risoluzione ingresso**: 1280x720p60, 1280x720p50, 1920x1080i60, 1920x1080i50, 1920x1080p60, 1920x1080p50

Nota: Solo uno segnale dei due ingressi può essere messo in uscita. Quando i due ingressi hanno contemporaneamente segnale, il segnale disponibile in uscita sarà quello dell'ingresso HDMI1 (se l'ingresso HDMI è impostato in modo automatico - vedere paragrafo 5.2, in caso contrario l'uscita sarà quella impostata in ingresso).

Nota: Il segnale 3D in uscita da un Blue-ray 3D non è supportato.

# Ref. 554804 – 2 Ingressi HDMI (MPEG4)

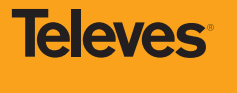

9

# 4.1 Specifiche tecniche

| Art.               | 554801    | 554802    | 554803              | 554804              | 554812    | 554813   |
|--------------------|-----------|-----------|---------------------|---------------------|-----------|----------|
| Compress.<br>Video | MPEG-2 SD | MPEG-2 SD | MPEG-4<br>(H264 HD) | MPEG-4<br>(H264 HD) | MPEG-2 SD | MPEG-2/4 |
| Compress.<br>Audio | MPEG-2    | MPEG-2    | MPEG-2              | MPEG-2              | MPEG-2    | MPEG-2/4 |

| Modi di<br>codificazion <u>e</u> | MPEG-2 / H2       | MPEG-2 / H264 / AVC SD / HD |             |  |  |  |
|----------------------------------|-------------------|-----------------------------|-------------|--|--|--|
|                                  |                   | Porta 1                     | А           |  |  |  |
|                                  | Opzione 1         | Porta 2                     | A           |  |  |  |
|                                  |                   |                             | Ingresso RF |  |  |  |
|                                  | Opzione 2         | Porta 1                     | BoC         |  |  |  |
|                                  |                   | Porta 2                     | BoC         |  |  |  |
|                                  |                   |                             | Ingresso RF |  |  |  |
|                                  |                   | Porta 1                     | DoE         |  |  |  |
|                                  | Opzione 3         | Porta 2                     | DoE         |  |  |  |
|                                  |                   | Ingresso RF                 |             |  |  |  |
|                                  |                   | Porta 1                     | А           |  |  |  |
|                                  | Opzione 4         | Porta 2                     | BoC         |  |  |  |
|                                  |                   | Ingresso RF                 |             |  |  |  |
|                                  | Opzione 5         | Porta 1                     | А           |  |  |  |
|                                  |                   | Porta 2                     | DoE         |  |  |  |
| Porte di                         |                   |                             | Ingresso RF |  |  |  |
| ingresso                         | Opzione 6         | Porta 1                     | A           |  |  |  |
|                                  |                   | Porta 2                     | F           |  |  |  |
|                                  |                   |                             | Ingresso RF |  |  |  |
|                                  | Opzione 7         | Porta 1                     | BoC         |  |  |  |
|                                  |                   | Porta 2                     | DoE         |  |  |  |
|                                  |                   |                             | Ingresso RF |  |  |  |
|                                  |                   | Porta 1                     | BoC         |  |  |  |
|                                  | Opzione 8         | Porta 2                     | F           |  |  |  |
|                                  |                   |                             | Ingresso RF |  |  |  |
|                                  |                   | Porta 1                     | DoE         |  |  |  |
|                                  | Opzione 9 Porta 2 | F                           |             |  |  |  |
|                                  |                   |                             | Ingresso RF |  |  |  |
|                                  |                   | Porta 1                     | F           |  |  |  |
|                                  | Opzione 10        | Porta 2                     | F           |  |  |  |
|                                  |                   |                             | Ingresso RF |  |  |  |

|    |               | А                                      | 1 canale di ingresso CVBS                |
|----|---------------|----------------------------------------|------------------------------------------|
|    |               | (554801)                               | Ingresso audio non bilanciato            |
|    |               | В                                      | 2 canali di ingresso CVBS                |
|    | (554802)      | Ingresso audio non bilanciato          |                                          |
|    |               | С                                      | 2 canali di ingresso S-Video/YPbPr/CVBS  |
|    | leggenda      | (554812)                               | Ingresso audio non bilanciato            |
| 33 | D<br>(554803) | 1 canale di ingresso HDMI MPEG4 (H264) |                                          |
|    |               | E<br>(554813)                          | 1 canale di ingresso HDMI MPEG2/4 (H264) |
|    |               | F<br>(554804)                          | 2 canali di ingresso HDMI MPEG4 (H264)   |

#### IMPORTANTE:

Questo dispositivo genera un ritardo di circa 2 secondi tra il segnale in arrivo sugli ingressi AV e HDMI ed il segnale in uscita RF e IP.

Per tale motivo, l'utilizzo di consoles per videogiochi (Es: PS3, XBox360...) quali sorgenti di segnale è sconsigliato,

poiché si riesce solo a visualizzare films, non essendo possibile giocare realmente."

# 5. Programmazione Web NMS

Oltre ai tasti del pannello frontale, l'utente può controllare e configurare il dispositivo mediante un PC collegato all'ingresso web NMS.

Per fare questo, l'installatore deve verificare che l'indirizzo IP del PC sia differente dall'indirizzo IP del modulatore e che appartengano alla stessa rete; in caso contrario si avrà un conflitto IP.

#### 5.1 Inizio sessione

Quando si accede per la prima volta al sito http://192.168.0.136 (*o al indirizzo* IP *inserito nell' IP Address menu, 5.1 sul frontale*), sarà visualizzata una finestra di autenticazione di accesso. Per default, sia il nome utente (Username) che la password saranno **admin**.

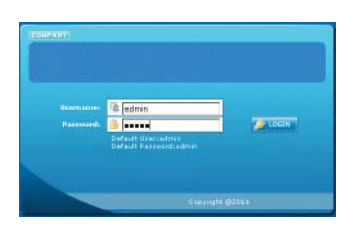

Dopo essere stato autenticato, si accederà ad una schermata con tutte le opzioni di impostazione del modulatore sul menù sinistro; inoltre, si visualizzano tutte le informazioni relative allo stato attuale del modulatore.

| Web Management                   |                      |                |            | _ |
|----------------------------------|----------------------|----------------|------------|---|
| Welcome                          |                      |                |            |   |
| prometer                         | 11111 - 1111 - 111   |                |            |   |
| <ul> <li>Input 1</li> </ul>      | DVB-T                | Encoder Me     | dulator    |   |
| hput 2<br>ASUmut                 |                      |                |            |   |
| • NIT                            |                      |                |            |   |
| F Output                         | Version Information  |                |            |   |
| <ul> <li>Seve/Restore</li> </ul> | Software Version:    | 6.00b Build No | v 8 2012   |   |
| iystem                           | Hardware Version:    | 5.2            |            |   |
| Reboot                           | Web Version          | 5.00           |            |   |
| Firmware                         | Status Information   |                |            |   |
| Password                         |                      |                |            |   |
| Backup/Load                      | Input                |                |            |   |
|                                  | 12.5                 | Input 1        | Input 2    |   |
|                                  | Interlace.           | HOMI           | CVBS       |   |
|                                  | Bitrate:             | 0.000 Mpps     | 7.443 Mope |   |
|                                  | Output               |                |            |   |
|                                  | Mexout Bitrate:      | 16.588 Mbps    |            |   |
|                                  | Current Out Bitrate: | 7.476 Mbps     |            |   |
|                                  | TS Overflow:         | •              |            |   |
|                                  | PIF Frequency:       | 754.000 MHz    |            |   |

# 5.2 Impostazione configurazione

# 1) Impostazioni ingresso 1 HDMI (554803)

| Web Management                                                                                                  |                      |                      |               |
|----------------------------------------------------------------------------------------------------|----------------------|----------------------|---------------|
|                                                                                                    |                      |                      |               |
| Welcome                                                                                                    | 1CH H.284 HD Encoder | Configuration (EN82) |               |
| Parameter                                                                                                    | HDM Input            | HDMI1                |               |
| Input 1     Input 2                                                                                             | H.264 Profile        | High Profile         |               |
| AS hour                                                                                                    | H 264 Level          | Level 4              |               |
| IP Output                                                                                                    | Video BkRate         | 8.000 Mbps           |               |
| <ul> <li>Modulator</li> <li>Save/Restore</li> </ul>                                                             | Audio BitRate        | 256 Kbps             |               |
| System                                                                                                    | Program Name         | TV-101               |               |
| Peboot     Finnwere                                                                                             | Service ID           | 0x101                |               |
| Network                                                                                                    | PMT PID              | 0x100                |               |
| Backup/Load                                                                                                    | Video PID            | Dx101                |               |
| 1990 - Carlo Carlo Carlo Carlo Carlo Carlo Carlo Carlo Carlo Carlo Carlo Carlo Carlo Carlo Carlo Carlo Carlo Ca | Audio PID            | 0x102                |               |
|                                                                                                    | PCR PID              | 0x103                |               |
|                                                                                                    | 16 days              |                      |               |
|                                                                                                    | Video Format         | 1920x1080 50m        |               |
|                                                                                                    | HDMI Input           | HDMI 1               |               |
|                                                                                                    | Encoding:            | •                    |               |
|                                                                                                    | Bitrote:             | 8.633 Mbps           |               |
|                                                                                                    | Rom Version:         | 2.1                  |               |
|                                                                                                    | Hala                 |                      | Default Apple |

- Ingresso HDMI: Mostra l'ingresso HDMI in uso.
- Profilo H.264: In questo campo, l'utente può configurare il profilo H.264. Si hanno 4 possibili opzioni di scelta: Automatico, High Profile, Main Profile eBaseline Profile.
- Livello H.264: In questo campo, l'utente può configurare il livello H.264. Si hanno 12 possibili opzioni di scelta: Automatico, Level 1.2, Level 1.3, Level 2, Level 2.1, Level 2.2, Level 3, Level 3.1, Level 3.2, Level 4, Level 4.1 e Level 4.2.
- Video bitrate (flusso dati video): Si può impostare questo parametro nell'intervallo tra 1 e 19.5 Mbps.
- Audio bitrate (flusso dati audio): Si può scegliere una delle 6 opzioni di impostazione: 64, 96, 128, 192, 256 e 320 Kbps, dove il valore 128 Kbps è quello di default.
- Program name (Nome del programma): Indica il programma che si sta modulando. L'installatore può assegnare il nome al programma secondo le sue necessità.
- Service ID (Identificativo del Servizio): Anche indicato come numero del programma, dovrà essere differente per ogni programma. Se si cambia questo numero, si dovrà anche cambiare LCN.
- PMT/Video/Audio/PCR PID: Per impostare i PID del programma selezionato. Normalmente, il sistema seleziona i valori di default.
- Indicatori di colore per il Video e la Codifica: In condizioni di corretto funzionamento è di colore verde.
- Ingresso HDMI: Mostra la presenza di un segnale di ingresso HDMI in tempo reale.
- Formato video: Mostra l'attuale formato video del modulatore.
- Bitrate (flusso binario): Mostra il flusso binario generato dal codificatore.

#### 2) Impostazioni ingresso 2 HDMI (554804)

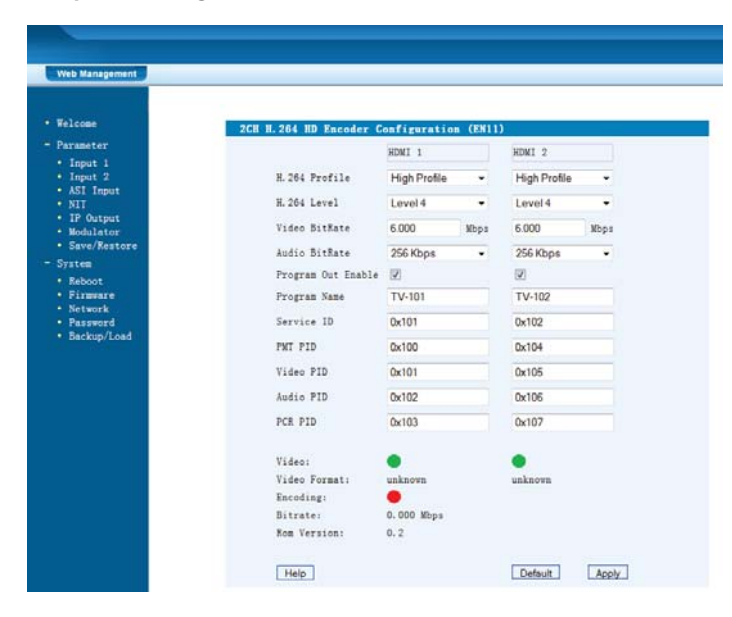

- Ingresso HDMI: Mostra l'ingresso HDMI in uso.
- Profilo H.264: In questo campo, l'utente può configurare il profilo H.264. Si hanno 4 possibili opzioni di scelta: Automatico, High Profile, Main Profile eBaseline Profile.
- Livello H.264: In questo campo, l'utente può configurare il livello H.264. Si hanno 12 possibili opzioni di scelta: Automatico, Level 1.2, Level 1.3, Level 2, Level 2.1, Level 2.2, Level 3, Level 3.1, Level 3.2, Level 4, Level 4.1 e Level 4.2.
- Video bitrate (flusso dati video): Si può impostare questo parametro nell'intervallo tra 1 e 19.5 Mbps.
- Audio bitrate (flusso dati audio): Si può scegliere una delle 6 opzioni di impostazione: 64, 96, 128, 192, 256 e 320 Kbps, dove il valore 128 Kbps è quello di default.
- Program Out Enable: Abilita il programma in uscita.
- Program name (Nome del programma): Indica il programma che si sta modulando. L'installatore può assegnare il nome al programma secondo le sue necessità.
- Service ID (Identificativo del Servizio): Anche indicato come numero del pro-

gramma, dovrà essere differente per ogni programma. Se si cambia questo numero, si dovrà anche cambiare LCN.

- PMT/Video/Audio/PCR PID: Per impostare i PID del programma selezionato. Normalmente, il sistema seleziona i valori di default.
- Indicatori di colore per il Video e la Codifica: In condizioni di corretto funzionamento è di colore verde.
- Formato video: Mostra l'attuale formato video del modulatore.
- Bitrate (flusso binario): Mostra il flusso binario generato dal codificatore.
- ROM versione: Mostra la versione di software (solo per il codificatore H.264).

#### 3) Impostazioni ingresso 1 HDMI (554813)

| eb Management          |                         |              |          |                       |
|------------------------|-------------------------|--------------|----------|-----------------------|
| lcose                  | 1CH Mpeg2/H. 264 HD Enc | oder Configu | ration ( | (EN12)                |
| rameter<br>Terret 1    | Vidoe Format            | Mpeg2        |          |                       |
| Input 2                | Video BitRate           | 14.000       | Mbps     | (1,000 - 19.500 Mbps) |
| NIT                    | Audio Format            | Mpeg2        | ٠        |                       |
| IP Output<br>Modulator | Audio BitRate           | 192 Kbps     | •        |                       |
| Save/Restore           | Program Out Enable      |              |          |                       |
| stem                   | Program Name            | TV-201       |          |                       |
| Firmware               | Service ID              | 0x201        |          |                       |
| Network<br>Password    | PMT PID                 | 0x200        |          |                       |
| Backup/Load            | Video PID               | 0x201        |          |                       |
|                        | Audio PID               | 0x202        |          |                       |
|                        | PCR PID                 | 0x203        |          |                       |
|                        | Video:                  |              |          |                       |
|                        | Video Format:           | unknown      |          |                       |
|                        | Encoding:               | •            |          |                       |
|                        | Bitrate:                | 0.000 Mbps   |          |                       |
|                        | Rom Version:            | 0.7.0.6      |          |                       |

- Video formato: Seleziona il formato del segnale video entro i parametri Mpeg2 e H.264
- Video bitrate (flusso dati video): I valori possibili sono compresi tra 1000 e 19500 Mbps. Per segnali standard (SD) si necessita almeno di 6000 Mbps.
- Audio formato: Seleziona il formato del segnale audio entro i parametri Mpeg2, Mpeg2 AAC e Mpeg4 AAC
- Audio bitrate (flusso dati audio): Si può scegliere una delle 6 opzioni di impostazione: 64, 96, 128, 192, 256 e 320 Kbps, dove il valore 128 Kbps è quello di default.
- Program Out Enable: Abilita il programma in uscita.
- Program name (Nome del programma): Indica il programma che si sta modulando. L'installatore può assegnare il nome al programma secondo le sue necessità.
- Service ID (Identificativo del Servizio): Anche indicato come numero del programma, dovrà essere differente per ogni programma. Se si cambia questo numero, si dovrà anche cambiare LCN.
- PMT/Video/Audio/PCR PID: Per impostare i PID del programma selezionato. Normalmente, il sistema seleziona i valori di default.
- Indicatori di colore per il Video e la Codifica: In condizioni di corretto funzionamento è di colore verde.
- Formato video: Mostra l'attuale formato video del modulatore.
- Bitrate (flusso binario): Mostra il flusso binario generato dal codificatore.
- ROM versione: Mostra la versione di software (solo per il codificatore H.264).

4) Impostazioni ingresso 2 CVBS / YPbPr / S-Video (554812)

| ee 2CH MFEG2 SD Enco<br>eter<br>ut 1<br>ut 2<br>Interface<br>Input B Frame In GOP<br>Output<br>Ulator Video BitBate<br>e/Restore Audio BitBate<br>s Brightness | der Configurat<br>Program 1<br>CVBS(RC, -<br>GOP_2_B -<br>3.000 Mbps<br>128 Kbps - | Frogram 2<br>CVBS(BNK +<br>GOP_2_B +<br>3.000 Mbps                                                                                                    |                                                                                            |
|----------------------------------------------------------------------------------------------------|------------------------------------------------------------------------------------|----------------------------------------------------------------------------------------------------|--------------------------------------------------------------------------------------------|
| eter<br>vi 1<br>vi 2<br>Input B Frame In GOP<br>Output<br>ulter Video BitRate<br>«/Restore Audio BitRate<br>cot Brightness                                     | Program 1<br>CVBS(RC/ •<br>GOP_2_8 •<br>3.000 Mbps<br>128 Kbps •                   | Program 2<br>CVBS(BNK •<br>GOP_2_B •<br>3.000 Mbps                                                                                                    |                                                                                            |
| work Contrast<br>proved Saturation<br>Hue Sharpness<br>Aspect Ratio<br>Program Name<br>Service ID<br>PMI PID<br>Video PID<br>Audio PID<br>PCR PID              | 128 128 128 0 Medium ● 4.3 ● 2 TV-101 0x100 0x101 0x102 0x103                      | 128 Kbps ▼<br>128<br>128<br>128<br>128<br>0<br>Medium ●<br>4.3 ●<br>127<br>102<br>104<br>102<br>104<br>105<br>104<br>105<br>105<br>105<br>105<br>105<br>105<br>105<br>105 | (1.000 - 19.500 Mbps)<br>(0 - 255)<br>(0 - 255)<br>(0 - 255)<br>(0 - 255)<br>(-127 - +127) |
| Video:<br>Norm:<br>Encoding:                                                                                                    | PAL                                                                                | NTSC MJ                                                                                                    |                                                                                            |

- Interface: seleziona l'ingresso del segnale tra CVBS (RCA), YPbPr e S-Video (quando si seleziona l'ingresso YPbPr è necessario definire nella fonte del segnale una di queste risoluzioni: 720x480 60i, 720x576 50i).
- B frame in GOP: Selezionare uno dei valori della lista per struttura GOP.
- Video bitrate (flusso dati video): I valori possibili sono compresi tra 1000 e 19500 Mbps. Per segnali standard (SD) si necessita almeno di 6000 Mbps.
- Audio bitrate (flusso dati audio): Per regolare il flusso binario della codifica audio, selezionare una delle opzione mostrate.
- Brightness (Luminosità): I valori possibili sono compresi tra 0 e 255 (solo per segnali con definizione standard SD).
- Contrast (Contrasto): I valori possibili sono compresi tra 0 e 255 (solo per segnali con definizione standard SD).
- Saturation (Saturazione): I valori possibili sono compresi tra 0 e 255 (solo per segnali con definizione standard SD).
- Hue (Colore): I valori possibili sono compresi tra -127 e +127 (solo per segnali con definizione standard SD).
- Sharpness (Nitidezza): Si può scegliere tra 4 opzioni: Off, Leggero (Smooth), Medio (Medium) e Intenso (Sharp).
- Aspect Ratio (proporzione vista): Per regolare la proporzione della vista si hanno 4 possibili opzioni: 1:1, 4:3, 16:9 e 2.21:1.
- Program Out Enable: Abilita il programma in uscita.
- Program Name: Permette l'uso di caratteri alfanumerici. La sua lunghezza no può superare i 32 bytes.
- Service ID (Identificativo del Servizio): Anche indicato come numero del programma, dovrà essere differente per ogni programma. Se si cambia questo numero, si dovrà anche cambiare LCN.
- PMT PID: PID della tabella della mappa dei programmi (Program Mapping Table PID).
- Video/Audio/PCR PID: Per impostare i PID del programma selezionato.
- Indicatore dello stato del Video: Il colore verde un corretto funzionamento. Rosso indica un errore sul segnale di ingresso, quindi sarà da controllare il segnale di ingresso e il formato video.
- Encoding (Codifica): Il colore verde un corretto funzionamento. Rosso indica che il codificatore non funziona, quindi sarà da controllare il segnale di ingresso e il formato video.
- Bitrate (flusso binario): Mostra Mostra il flusso binario generato dal codificatore.

#### 5) Impostazioni ingresso 1 A/V (554801)

| Web Management                                |                        |                                  |        |                         |
|-----------------------------------------------|------------------------|----------------------------------|--------|-------------------------|
| Welcome                                       | 10H NDEC2 SD Exceder ( | Configuration (                  | (EN01) |                         |
| - Parameter                                   | Video Bi®ate           | 7 000                            | Mhns   | (1.000 - 19.500 Mitros) |
| Input 1                                       | VIGEO DIVIGIE          | 1.000                            | mops   | (1.000 · 13.500 mops)   |
| ASI Input                                     | Audio BrtHate          | 128 K.bps                        | ~      |                         |
| • NIT                                         | Brightness             | 128                              |        | (0 - 255)               |
| IP Output     Modulator                       | Contrast               | 128                              |        | (0 - 255)               |
| Save/Restore                                  | Saturation             | 128                              | 11     | (0 - 255)               |
| System     Behoot                             | Hue                    | 0                                |        | (-127 - +127)           |
| Firmwere                                      | Asnect Batio           | 43                               | ~      |                         |
| <ul> <li>Network</li> <li>Password</li> </ul> | Program Out Enable     | Presente Ord Frankla             |        |                         |
| Backup/Load                                   | Champen Name           | TD ( 201                         |        |                         |
|                                               | Program Name           | 19-201                           |        |                         |
|                                               | Service ID             | 0x201                            |        |                         |
|                                               | PMT PID                | 0x200<br>0x201<br>0x202<br>0x203 |        |                         |
|                                               | Video PID              |                                  |        |                         |
|                                               | Audio PID              |                                  |        |                         |
|                                               | PCR PID                |                                  |        |                         |
|                                               | Video:                 |                                  |        |                         |
|                                               | Norm:                  | NTSC MJ                          |        |                         |
|                                               | Encoding:              | •                                |        |                         |
|                                               | Bitrate:               | 7.448 Mbps                       |        |                         |

- Video bitrate (flusso dati video): I valori possibili sono compresi tra 1000 e 19500 Mbps. Per segnali standard (SD) si necessita almeno di 6000 Mbps.
- Audio bitrate (flusso dati audio): Per regolare il flusso binario della codifica audio, selezionare una delle opzione mostrate.
- Brightness (Luminosità): I valori possibili sono compresi tra 0 e 255 (solo per segnali con definizione standard SD).
- Contrast (Contrasto): I valori possibili sono compresi tra 0 e 255 (solo per segnali con definizione standard SD).
- Saturation (Saturazione): I valori possibili sono compresi tra 0 e 255 (solo per segnali con definizione standard SD).
- Hue (Colore): I valori possibili sono compresi tra -127 e +127 (solo per segnali con definizione standard SD).
- Aspect Ratio (proporzione vista): Per regolare la proporzione della vista si hanno 4 possibili opzioni: 1:1, 4:3, 16:9 e 2.21:1.
- Program Out Enable: Abilita il programma in uscita.
- Program Name: Permette l'uso di caratteri alfanumerici. La sua lunghezza no può superare i 32 bytes.
- Service ID (Identificativo del Servizio): Anche indicato come numero del programma, dovrà essere differente per ogni programma. Se si cambia questo numero, si dovrà anche cambiare LCN.
- PMT PID: PID della tabella della mappa dei programmi (Program Mapping Table PID).
- Indicatore dello stato del Video: Il colore verde un corretto funzionamento. Rosso indica un errore sul segnale di ingresso, quindi sarà da controllare il segnale di ingresso e il formato video.
- Encoding (Codifica): Il colore verde un corretto funzionamento. Rosso indica che il codificatore non funziona, quindi sarà da controllare il segnale di ingresso e il formato video.
- Norm (Standard): Mostra lo standard video del segnale di ingresso (solo per segnali SD).
- Video Format (formato video): Mostra il formato video del segnale di ingresso (solo per segnali SD).
- Bitrate (flusso binario): Mostra Mostra il flusso binario generato dal codificatore.

#### 6) Impostazioni ingresso 2 A/V (554802)

| eb Management       |                       |               |            |                       |
|---------------------|-----------------------|---------------|------------|-----------------------|
| lcome               | 2CH MPEG2 SD Encod    | er Configurat | ion (E803) |                       |
| rameter             |                       | Program 1     | Program 2  |                       |
| Input 1<br>Input 2  | Interface             | CVBS/RC/ *    | CVBS/BNL + |                       |
| ASI Input           | E Frank In COD        | 000.0.0       | COD 0 8 8  |                       |
| IP Output           | b riabe in GOP        | GUP_Z_B ·     | GUP_Z_B +  |                       |
| Modulator           | Video BitRate         | 3.000 Mbps    | 3.000 Mbps | (1,000 - 19.500 Mbps) |
| Save/Restore        | Audio BitRate         | 128 Kbps •    | 128 Kbps 🔹 |                       |
| Reboot              | Brightness            | 128           | 128        | (0 - 255)             |
| Fireware            | Contrast              | 100           | 128        | (0 = 255)             |
| Network<br>Password | contrast              | 120           | 120        | (0 200)               |
| Backup/Load         | Saturation            | 128           | 128        | (0 = 255)             |
|                     | Hue                   | 0             | 0          | (-127 - +127)         |
|                     | Sharpness             | Medium •      | Medium •   |                       |
|                     | Aspect Ratio          | 43 •          | 43 •       |                       |
|                     | Program Out<br>Enable | [ <b>X</b> ]  | 12         |                       |
|                     | Program Name          | TV-101        | TV-102     |                       |
|                     | Service ID            | 0x101         | 0x102      |                       |
|                     | PMT PID               | 0x100         | 0x104      |                       |
|                     | Video PID             | 0x101         | 0x105      |                       |
|                     | Audio PID             | 0x102         | 0x106      |                       |
|                     | PCR PID               | 0x103         | 0x107      |                       |
|                     | Video:                |               |            |                       |
|                     | Norm:                 | PAL           | NTSC MJ    |                       |
|                     | Encoding:             | •             |            |                       |

- Interface: Seleziona l'ingresso del segnale CVBS (BNC).
- B frame in GOP: Selezionare uno dei valori della lista per struttura GOP.
- Video bitrate (flusso dati video): I valori possibili sono compresi tra 1000 e 19500 Mbps. Per segnali standard (SD) si necessita almeno di 6000 Mbps.
- Audio bitrate (flusso dati audio): Per regolare il flusso binario della codifica audio, selezionare una delle opzione mostrate.
- Brightness (Luminosità): I valori possibili sono compresi tra 0 e 255 (solo per segnali con definizione standard SD).
- Contrast (Contrasto): I valori possibili sono compresi tra 0 e 255 (solo per segnali con definizione standard SD).
- Saturation (Saturazione): I valori possibili sono compresi tra 0 e 255 (solo per segnali con definizione standard SD).
- Hue (Colore): I valori possibili sono compresi tra -127 e +127 (solo per segnali con definizione standard SD).
- Sharpness (Nitidezza): Si può scegliere tra 4 opzioni: Off, Leggero (Smooth), Medio (Medium) e Intenso (Sharp).
- Aspect Ratio (proporzione vista): Per regolare la proporzione della vista si hanno 4 possibili opzioni: 1:1, 4:3, 16:9 e 2.21:1.
- Program Out Enable: Abilita il programma in uscita.
- Program Name: Permette l'uso di caratteri alfanumerici. La sua lunghezza no può superare i 32 bytes.
- Service ID (Identificativo del Servizio): Anche indicato come numero del programma, dovrà essere differente per ogni programma. Se si cambia questo numero, si dovrà anche cambiare LCN.
- PMT PID: PID della tabella della mappa dei programmi (Program Mapping Table PID).
- Indicatore dello stato del Video: Il colore verde un corretto funzionamento. Rosso indica un errore sul segnale di ingresso, quindi sarà da controllare il segnale di ingresso e il formato video.
- Encoding (Codifica): Il colore verde un corretto funzionamento. Rosso indica che il codificatore non funziona, quindi sarà da controllare il segnale di ingresso e il formato video.
- Norm (Standard): Mostra lo standard video del segnale di ingresso (solo per segnali SD).
- Video Format (formato video): Mostra il formato video del segnale di ingresso (solo per segnali SD).
- Bitrate (flusso binario): Mostra Mostra il flusso binario generato dal codificatore.

#### 7) Impostazioni tabella NIT

N

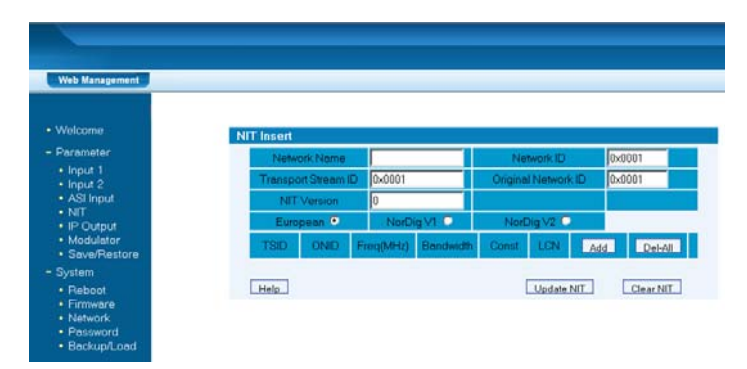

La composizione della tabella NIT definita in questo manuale è conforme con lo standard ISO/IEC 123818-1 [1], però il formato dati non è specificato in questo standard. La tabella è pensata per offrire informazioni alla rete fisica. La sintassi e la semantica della tabella NIT sono definite in questo manuale.

- Network name (Nome della rete): indica l'attuale nome della rete che offre il servizio. Questo campo può essere variato secondo le proprie necessita.
- Network ID (Identificatore di rete): Campo di 16 bits che identifica la rete terrestre che supporta il servizio indicato.

| IT TS Loop           |               |
|----------------------|---------------|
| Transport Stream ID  | 0x0001        |
| Original Network ID  | 0x0001        |
| RF Frequency         | 750.000 MHz   |
| Bandwidth            | 8 MHz         |
| Constellation        | 16 QAM        |
| Hierarchy Informaion | Not Hierarchy |
| Code Rate            | 7/8           |
| Guard Interval       | 1/32          |
| Transmission Mode    | 2K            |
| Service ID LCN       | Visible Add   |
| 0x0101 1             |               |
| 0x0102 2             | Del           |
| Save Can             | cel.          |

Cliccando su "Add", si mostra la finestra precedente con i seguenti parametri:

Transport Stream ID (Identificatore del TS): Campo di 16 bits che identifica il TS che trasporta il servizio, evento o mosaico.

- Original Network ID (Identificatore della rete di origine): Campo di 16 bits che, aggiunto ai campi che si descrivono successivamente, identifica in modo univoco il servizio, evento o mosaico.
- Frequenza RF: Per impostare il valore della frequenza di uscita, compreso tra 47 e 862 MHz, con passo di 1 KHz.
- Larghezza di banda: Selezionare una delle 3 opzioni 6M, 7M o 8M.
- Costellazione: Selezionare una delle 3 opzioni QPSK, 16QAM o 64QAM.
- Gerarchia delle informazioni: Questa opzione è utilizzato solo dallo standard ISDB-T.
- Code rate (Velocità di codice) : Selezionare il FEC tra le 5 opzioni possibili 1/2, 2/3, 3/4, 5/6 o 7/8.
- Intervallo di guardia: Selezionare una tra le 4 opzioni possibili 1/32, 1/16, 1/8, o 1/4.
- Modo di trasmissione: Selezionare una delle 2 opzioni seguenti 2K o 8K.
- Service ID e LCN (Logical Channel Number): Identificatore di servizio e Numero logico di canale. L'installatore può aggiungere un numero logico di canale al sistema cliccando sull'opzione "Add" e inserendolo nel campo corrispondente. Può essere inserito più di un LCN ricliccando su "Add". La finestra di inserimento dati è la seguente:

| Service ID | LCN | Visible | Add |
|------------|-----|---------|-----|
| 0x0101     | 1   |         | Del |
| 0x0102     | 2   | V       | Del |

- Del: Cliccandolo si cancella il valore inserito per LCN.
- Save: Cliccandolo si salvano i valori inseriti per la tabella NIT.
- Cancel: Cliccandolo si esce dalla finestra di modifica.
- Quando si vogliono controllare i valori inseriti nella tabella NIT si mostrerà la seguente finestra:

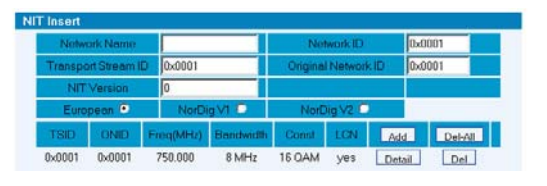

- Update NIT (Aggiornare NIT): Cliccare per aggiornare la NIT nel sistema.
- Save NIT (Salvare NIT): Cliccare per salvare le modifiche apportate alla NIT.
   Clear NIT (Cancellare NIT): Cliccare per cancellare i dati inseriti precedentemente nella NIT.

#### 8) Impostazioni uscita IP

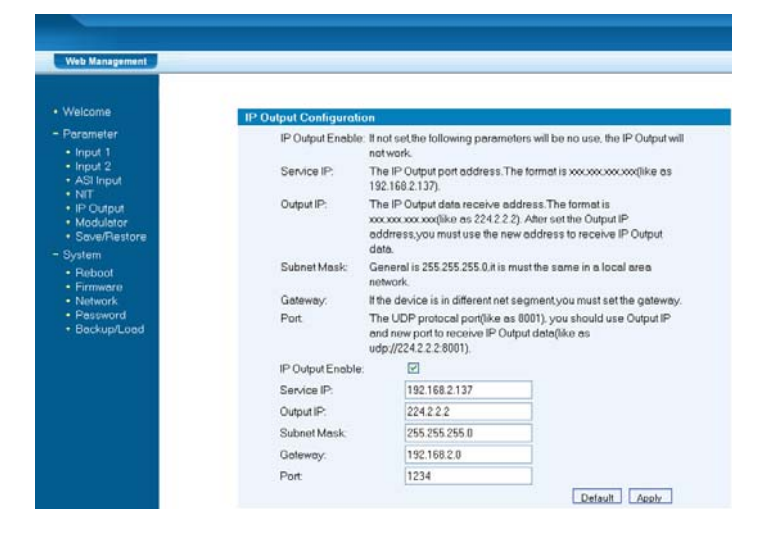

Selezionare l'opzione IP output e seguire le indicazioni riportate nella schermata per impostare i parametri:

- IP Output (Uscita IP): L'uscita IP deve essere abilitata (enabled).
- Service IP (Servizio IP): Il formato è xxx.xxx.xxx (per esempio: 192.168.2.137).
- IP Output (Uscita IP): Indirizzo dell'uscita IP. Il formato è xxx.xxx.xxx (per esempio: 224.2.2.2). Una volta configurato, questo sarà l'indirizzo che si utilizzerà per ricevere il flusso dati UDP di questa uscita.
- Subnet Mask: In generale è 255.255.255.0; deve essere sempre la stessa all'interno della stessa rete di area locale (LAN).
- Gateway (Gateway): Questo parametro deve essere sempre configurato affinché il dispositivo possa accedere a segmenti differenti della rete.
- Port (Porta): Porta per protocollo UDP (per esempio: 1234). Per ricevere i dati dell'uscita IP si deve utilizzare l'uscita IP e una nuova porta, (per esempio, ud p://224.2.2:1234;program=0).
- Nota: Il segnale dell'uscita IP è lo stesso di quello dell'uscita RF.
  - UDP è il protocollo che si usa per il flusso dati del MUX, per vedere i canali modulati sarà necessario l'uso di un software per streaming UDP, come per esempio "VLC Media Player".

Nelle ultime versioni di questo software, è necessario inserire il simbolo "@" prima dell'indirizzo IP, per esempio "udp ://@224.2.2.2:1234".

Importante: Non tutti i PC hanno le caratteristiche per visualizzare i servizi TV creati con l'art. 554803.

#### 9) Impostazioni del modulatore

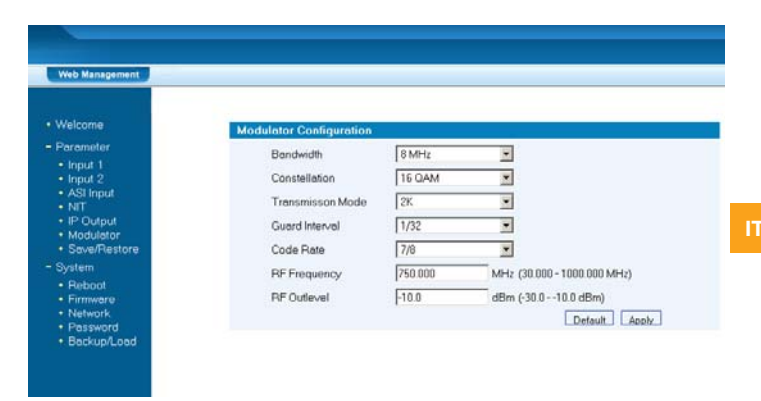

- Larghezza di banda: Selezionare una tra le 3 opzioni possibili: 6M, 7M o 8M.
   Costellazione: Selezionare una tra le 3 opzioni possibili: QPSK, 16QAM o 64OAM.
- FFT: Selezionare una tra i due modi di trasmissione possibili: 2k o 8K.
- Intervallo di guardia: Selezionare una tra le 4 opzioni possibili: 1/32, 1/16, 1/8 o 1/4.
- FEC: Selezionare una tra le 5 opzioni possibili: 1/2, 2/3, 3/4, 5/6 o 7/8.
- Frequenza RF di uscita: Inserire la frequenza desiderata contenuta nell'intervallo di funzionamento del modulatore, 47~862 MHz.
- Livello uscita RF: Inserire il livello di uscita RF desiderato contenuta nell'intervallo di funzionamento del modulatore, -30 ~ -10 dBm.

#### 10) Salvare/Ripristinare

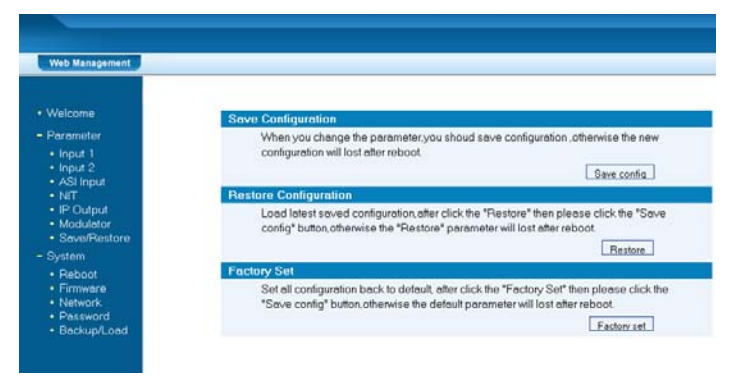

**Nota**: Al primo avvio, si consiglia di effettuare un "Load Default" prima di iniziare la configurazione.

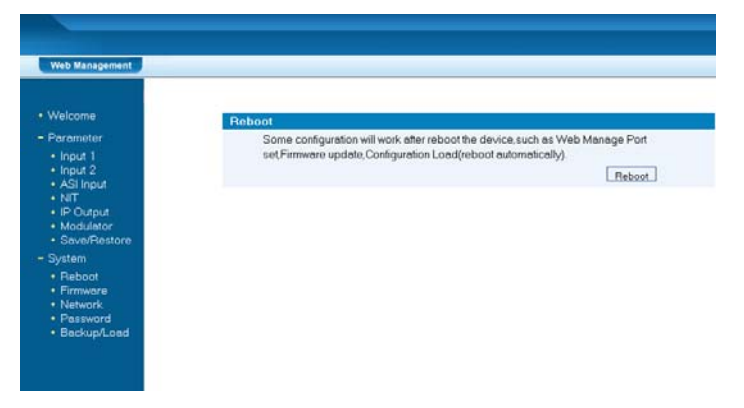

11) Riavviare

13

#### 12) Firmware

Questa funzione si utilizza per aggiornare il software del dispositivo.

Nota: Seguire attentamente le istruzioni che saranno indicate e i messaggi di "Warning".

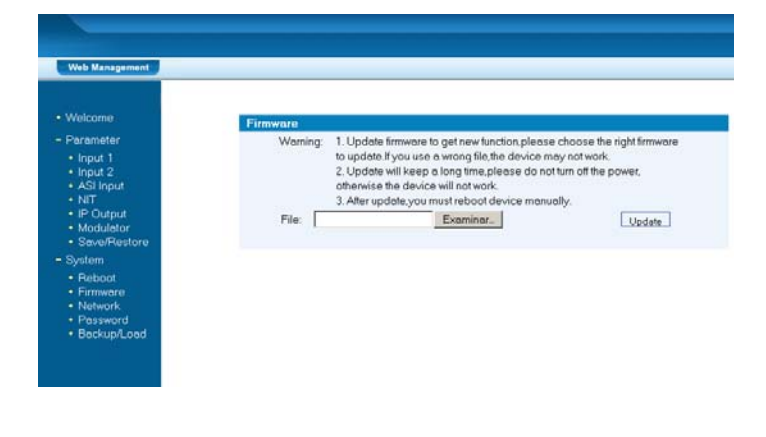

#### 13) Network (Rete)

In questa schermata si indica l'indirizzo IP di default e la maschera di rete del dispositivo. L'installatore può modificare i dati e premere su "Apply" per confermarli.

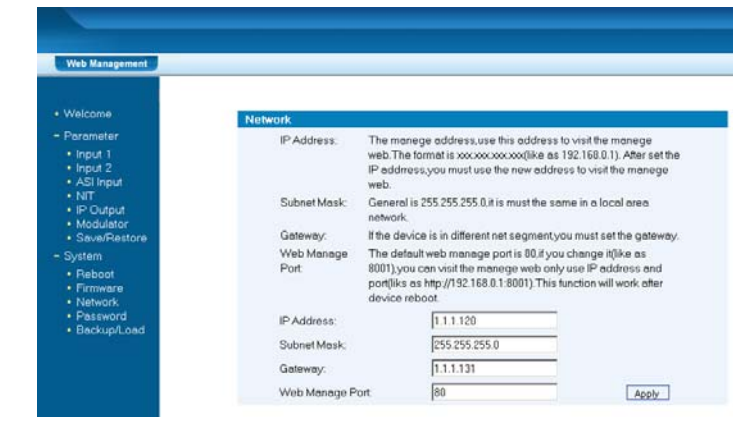

#### 14) Password

L'installatore può modificare la password di accesso in questo menù, inserendo i dati richiesti e premendo su "Apply" per confermarli.

| Welcome                                         | Password                                                                                            |                                                                                         |                                                                                     |
|-------------------------------------------------|----------------------------------------------------------------------------------------------------|-----------------------------------------------------------------------------------------|-------------------------------------------------------------------------------------|
| Parameter     Input 1     Input 2     ASI Input | Modéy the login name and<br>password.you can reset it b<br>password is "admin" Also p<br>character. | password to make the devi<br>y keyboard in menu 5.5. The<br>lease note the capital char | ce safely.If forget the name or<br>le default login name and<br>acter and lowercase |
| NIT     IR Output                               | Current UserName:                                                                                   | admin                                                                                   |                                                                                     |
| Modulator                                       | Current Password                                                                                    |                                                                                         |                                                                                     |
| Save/Restore                                    | New UserName                                                                                        |                                                                                         |                                                                                     |
| Reboot                                          | New Pessword:                                                                                       |                                                                                         |                                                                                     |
| Firmware                                        | Confirm New Password:                                                                               |                                                                                         | Apply                                                                               |
| Network     Password     Beckup/ pad            |                                                                                                    |                                                                                         |                                                                                     |

# 6. Controllo malfunzionamenti

Il sistema di controllo della qualità ISO9001 di Televés è stato approvato dall'organizzazione CQC, per garantire la qualità del prodotto, la sua affidabilità e stabilità. Tutti i prodotti Televés hanno superato i test di qualità, secondo la normativa di cui sopra, prima di uscire dalla fabbrica.

La procedura di controllo e idoneità del prodotto rispetta tutte le caratteristiche pubblicate da Televés relative all'aspetto fisico, meccanico e elettronico.

Per prevenire il rischio di danni fisici, valutare attentamente le condizioni di funzionamento.

#### Misure di prevenzione

- Installare il dispositivo in un luogo in cui la temperatura ambiente sia compresa tra gli 0 e 45 °C.
- Assicurare una buona dissipazione del calore al sistema di ventilazione del dispositivo posizionato nella sua parte posteriore, così a qualsiasi altra apertura che contribuisce a questo.
- Prima di accendere il modulatore, verificare che la tensione di rete rispetti le specifiche e che il cavo di alimentazione sia saldamente collegato.
- Verificare che il livello di uscita del modulatore rispetti le specifiche di funzionamento; correggerlo se fosse necessario.
- Verificare che tutti i cavi del segnale siano correttamente connessi.
- Non accendere e spegnere il dispositivo velocemente. Attendere un minimo di 10 secondi tra uno spegnimento e una accensione, e viceversa.

# Condizioni che richiedono l'interruzione dell'alimentazione di rete

- Guasto sulla presa o sul cavo di alimentazione.
- Penetrazione di liquidi all'interno del dispositivo.
- In presenza di cortocircuito.
- Quando il dispositivo è installato in un ambiente molto umido.
- In presenza di danno fisico.
- Dopo un lungo periodo di non funzionamento.
- Quando, riavviato dopo reset di fabbrica, non lavora correttamente.
- Ogni volta che si effettua manutenzione.

7. Applicazioni

# 7.1 Realizzazione ordine

Lo sviluppo di questo prodotto si basa su moduli indipendenti; questo comporta che in fase d'ordine va scelto il tipo di modulatore tra quello a parete o da armadio rack, e due moduli codificatori scelti tra i 6 possibili modelli (i due moduli possono anche essere dello stesso modello):

- Encoder MPEG2 SD con 1 modulo CVBS => (554801).
- Encoder MPEG2 SD con 2 moduli CVBS => (554802).
- Encoder MPEG2 SD con 2 moduli CVBS/YPbPr/S-Video => (554812).
- Encoder MPEG4 AVC H.264 con 1 modulo HDMI => (554803).
- Encoder MPEG4 AVC H.264 con 2 moduli HDMI => (554804).
- Encoder MPEG2/4 AVC H.264 con 1 modulo HDMI => (554813).

Modulatore che include come opzione uno degli encoders sopra: Modulatore DVB-T COFDM con uscita in RF.

# 7.2 Esempio di applicazione

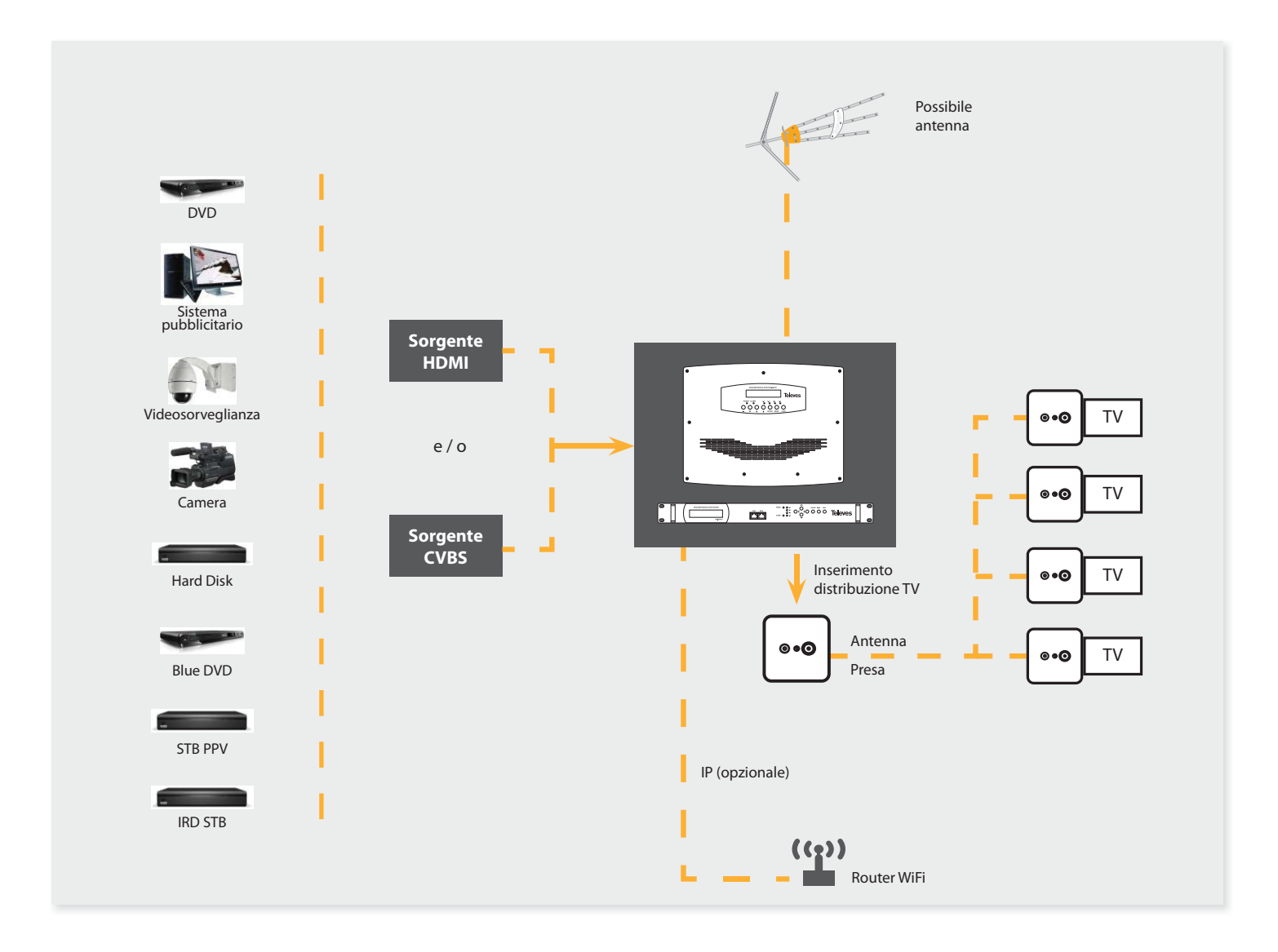

15

Televes

# 7.3 Esempio di configurazione di più unità nella stessa installazione

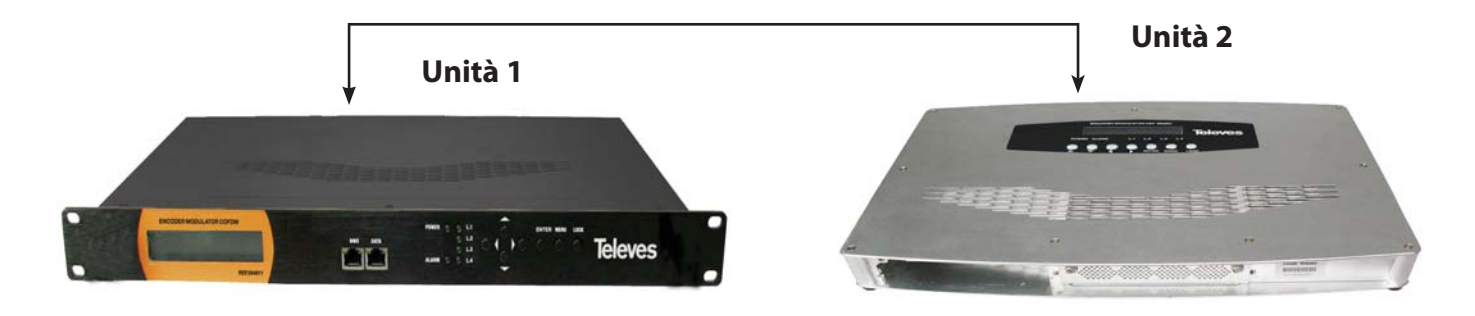

#### 7.3.1 Configurazione NIT

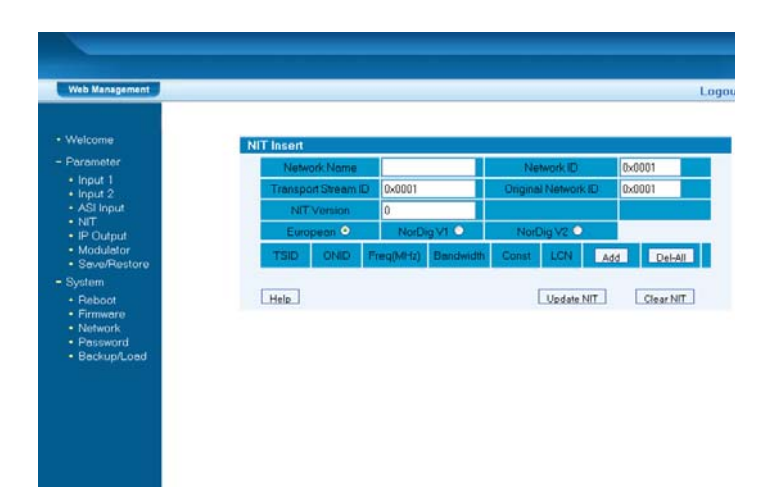

# 7.3.2 Configurazione NIT, Gerarchia e LCN

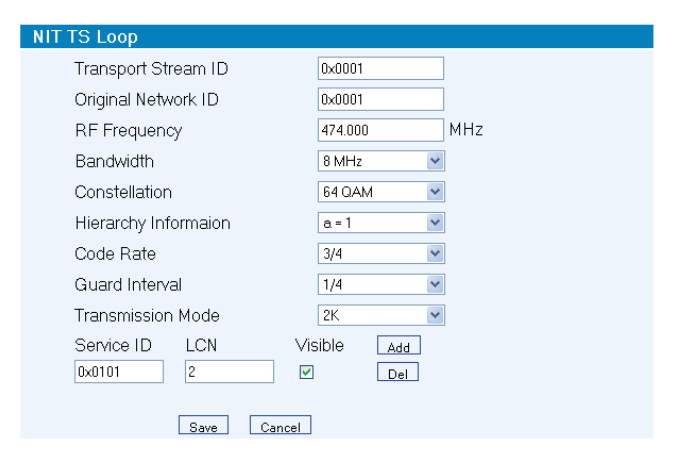

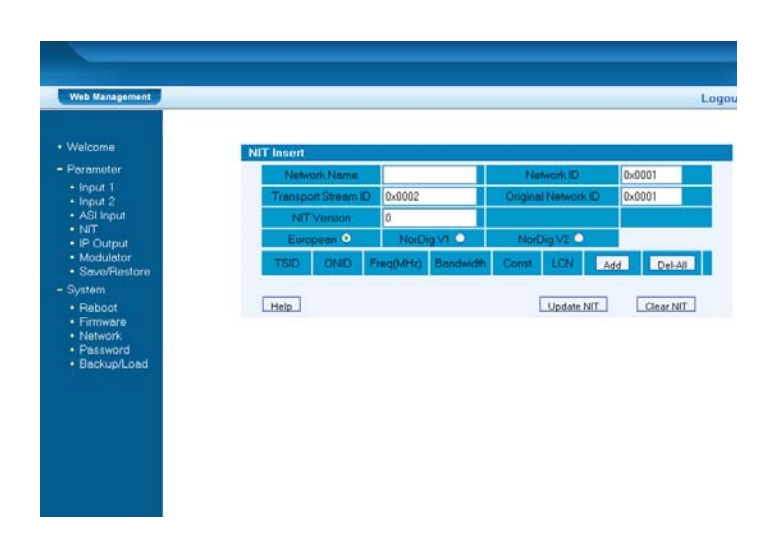

| NIT | TS Loop        |         |         |        |  |
|-----|----------------|---------|---------|--------|--|
|     | Transport Str  | eam ID  | 0×000   | 2      |  |
|     | Original Netw  | ork ID  | 0×000   | 1      |  |
|     | RF Frequency   |         | 482.00  | 00 MHz |  |
|     | Bandwidth      |         | 8 MH:   | 2 🗸    |  |
|     | Constellation  |         | 64 Q.A  | M      |  |
|     | Hierarchy Info | ormaion | a=1     | ~      |  |
|     | Code Rate      |         | 2/3     | ~      |  |
|     | Guard Interva  | al      | 1/4     | ~      |  |
|     | Transmission   | Mode    | 2K      | ~      |  |
|     | Service ID     | LCN     | Visible | Add    |  |
|     | 0×0101         | 1       |         | Del    |  |
|     | 0×0102         | 3       |         | Del    |  |
|     | 0x0201         | 4       |         | Del    |  |

Mediante questo menù è possibile modificare il Transport Stream ID, l'Original Network ID (ogni unità della stessa installazione dovrà avere TSID differente), assegnare un Nome alla Rete (deve essere lo stesso per tutte le unità della stessa Rete), ecc...

Dopo ogni variazione dei parametri è necessario premere "Update NIT".

Premendo "Add", si accederà al menù riportato nelle immagini seguenti.

Mediante questo menù è possibile modificare l'LCN di ogni programma (per potere visualizzare correttamente gli LCN, l'informazione gerarchica deve essere impostata su "a=1, a=2 o a=4", e deve essere la stessa per ogni unità della stessa Rete).

L'LCN può essere impostato con qualunque ordine; nelle immagini superiori possiamo vedere come l'unità 1 avrà un programma con posizione 2 e l'unità 2 avrà 3 programmi con posizioni 1, 3 e 4.

17

#### 7.3.3 Elenco canali nel ricevitore TV

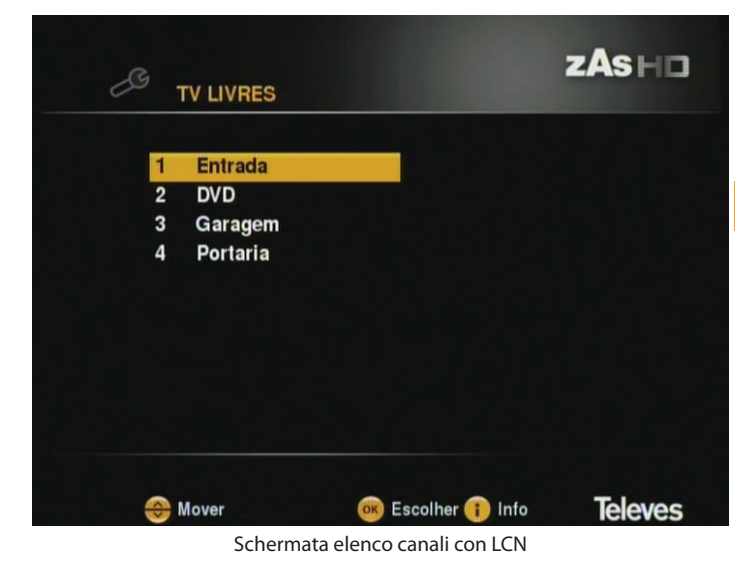

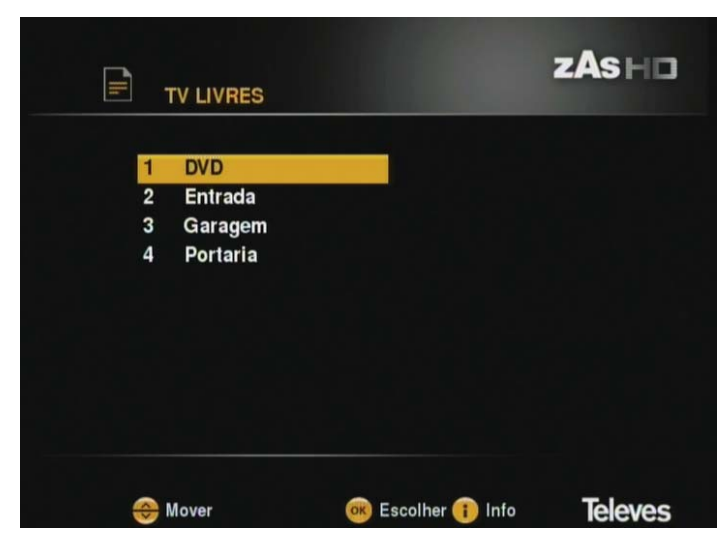

Schermata elenco canali senza LCN

Nelle due immagini precedenti si possono vedere le due opzioni possibili di visualizzazione dell'elenco programmi TV:

- Con LCN: I programmi vengono elencati in ordine secondo la configurazione LCN impostata precedentemente.
- Senza LCN: L'elenco programmi varierà in funzione dell'algoritmo di ordinamento del ricevitore TV/STB, che può basarsi su un ordinazione alfabetica, o sulla frequenza del MUX, o sullo standard dei programmi, per esempio prima i canali HD e poi gli SD; ecc...

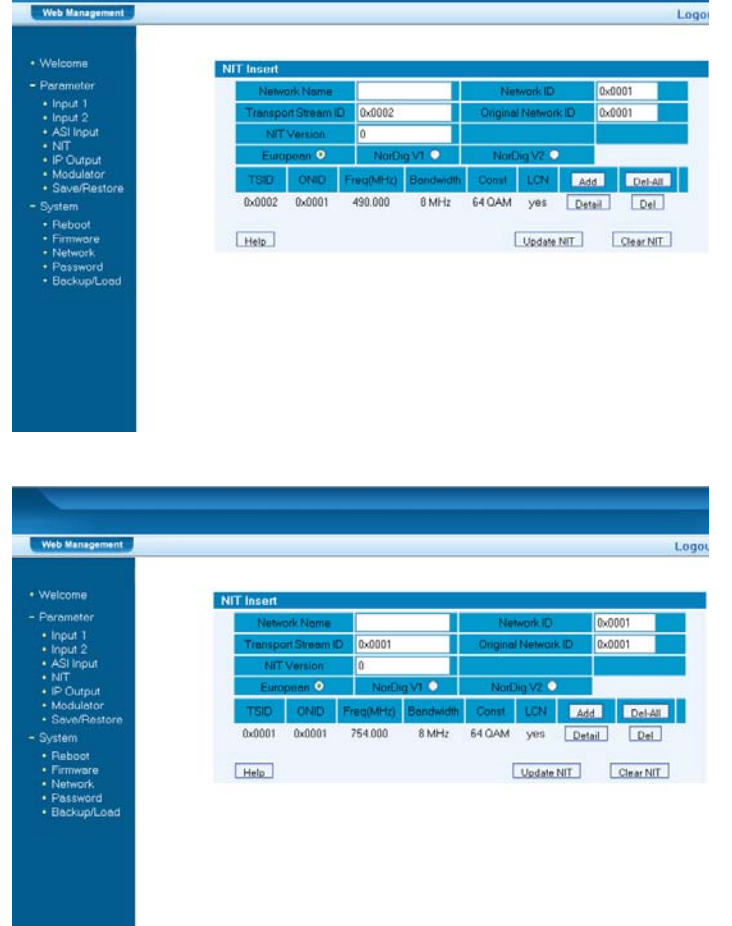

Premuto "save" nel menù precedente, si dovrà premere nuovamente "Update NIT". Infine, premere "Save config." Nel menù "Save/Restore".

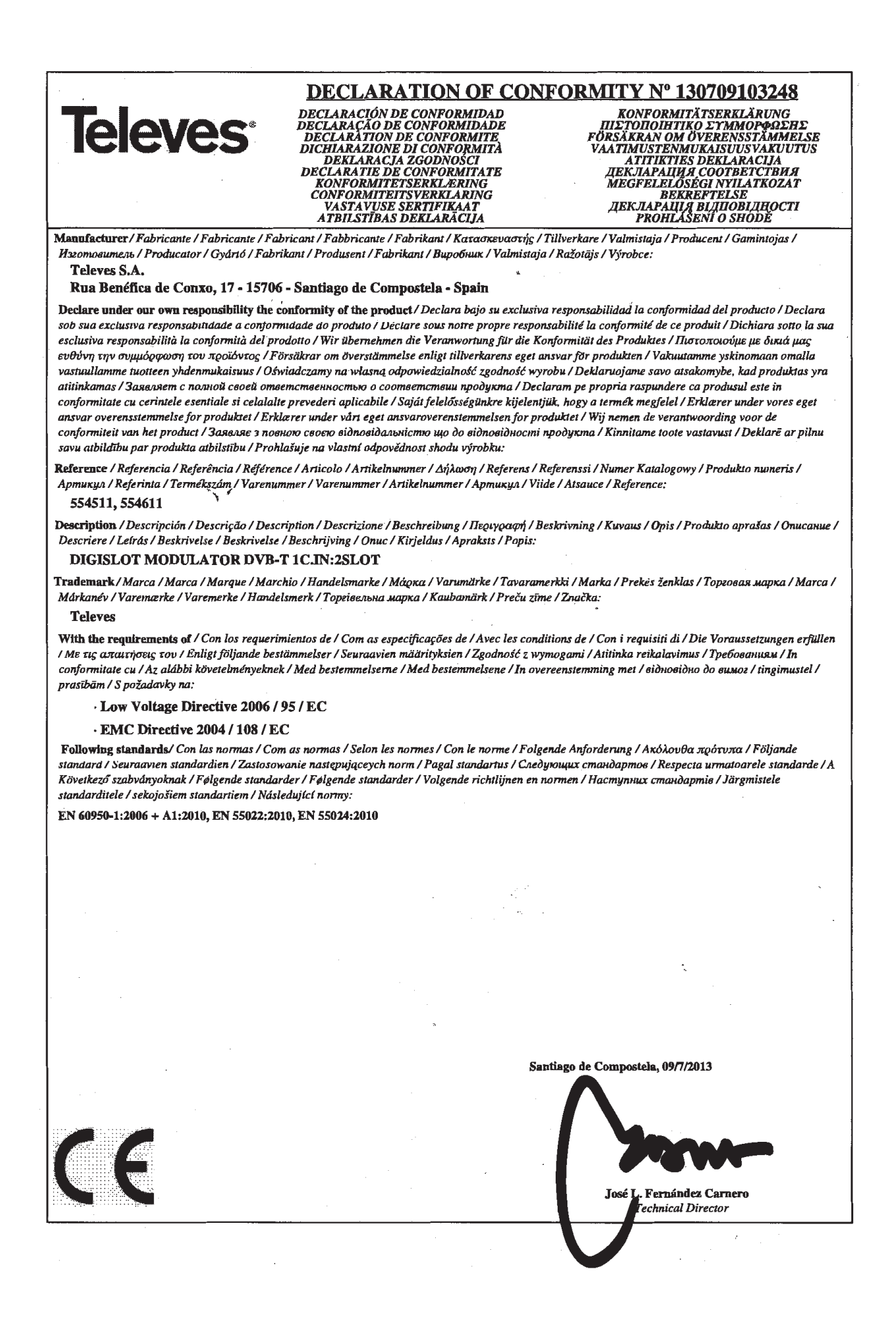

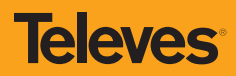

# televes.com